## Guida al pagamento con Nexi everv dav. everv pav

Acceda alla pagina di pagamento e inserisca i dati della sua carta e le sue informazioni personali.

Visualizzi il riepilogo della prenotazione, le condizioni della struttura e le condizioni economiche. Spunti la casella di accettazione delle condizioni, che può leggere cliccando sul relativo link, e prema il tasto «Conferma».

È possibile visualizzare il riepilogo della prenotazione (scaricabile in PDF). Inoltre, riceverà una mail di conferma.

Inserisca il codice ricevuto via SMS nella schermata 3D Secure, come previsto dalle regole dei circuiti di pagamento e dalla normativa SCA (Strong Customer Authentication).

| 1                                                                                                    | 0                                                                                                    | Z                                                                                                    |
|----------------------------------------------------------------------------------------------------|----------------------------------------------------------------------------------------------------|----------------------------------------------------------------------------------------------------|
| nexi                                                                                                    | Riepilogo                                                                                                    | nexi                                                                                                    |
| TEST WEB STD 54191435<br>Codice prenotazione<br>PM-54191435-1636712537182<br>Descrizione Ordine<br>Ristorante Italiano Tony                                          | Condizioni della struttura<br>La sua prenotazione per TAVOLO PER<br>5 Persone prevede la possibilità di<br>cancellazione senza penalità fino a 4<br>cre dell'ostri di strine i fortatturo (al    | Crozie Ciulia<br>La verifica del metodo di pagamento                                                                                                    |
| Circulti accettati VISA 🔛 🐽 🥌<br>Inserisci i dati per procedere alla verifica<br>della tua carta. Ricorda: non ti sarà<br>addebitato nessun importo.<br>Numero Carta | 26/11/2021 alle 20:00). ISA<br>In caso di non cancellazione,<br>mancato arrivo o riduzione delle<br>persone, incorrerà in una penale pari<br>a 10.00€.<br>L'addebito della penale avverrà con lo | selezionato è andata a buon fine. Ricordi<br>non ti abbiamo addebitato nessun impor<br>Abbiamo inviato un'email di conferma a<br>xxx.xxx@xxx.it                                                                                           |
| visa           Scadence carta (MM/AA)         C/V           12/30         ···         ①                                                                              | stesso metodo di pagamento<br>selezionato in fase di prenotazione.<br>PM-54191435-1636712537182                                                                                                  | A favore di<br>TEST WEB STD 54191435<br>Codice di autorizzazione<br>TESTOK                                                                                                    |
| Nome Cognome<br>Giulia Passeri<br>Come indicati sulla carta<br>Emal                                                                                                  | condizioni economiche<br>aso di mancata cancellazione o<br>vo nella struttura, si incorrerà in un<br>tebito pari a 10,00 EUR che non                                                             | 12/11/2021 - 11:34:53<br>Titolare carta<br>Giulia Passeri                                                                                                    |
| xxx.xxx@xxxx.ld<br>Celulare<br>33333333<br>Excelosed (d                                                                                                    | trà essere rimborsato in nessun<br>o.<br><b>OK, ACCETTO</b>                                                                                                    | Riepilogo prenotazione V<br>SCARICA PDF                                                                                                    |
| Addeddddd<br>Proseguendo dichiari di aver preso visione<br>defi <u>informatiua privacy</u>                                                                           | <ul> <li>Per procedere, confermo di aver<br/>preso visione e di accettare le<br/>condizioni della struttura</li> <li>Per procedere confermo di</li> </ul>                                        | Cliscando su 'Confermo di aver preso visione e di<br>accettare le condizioni della struttura' in data<br>12/11/2021 alle ore 11:28:54, hai dato prova di aver<br>accettato le <u>condizioni della struttura.</u><br>Merchent Courty:Italy |
| PROSECUI<br>Merchant Country: Italy                                                                                                    | indietro Conferma                                                                                                    | NEX!                                                                                                    |
|                                                                                                    | Merchant Country, Italy                                                                                                    | Esercido: ecommerce.cartasi001 Importo: EUR 100.00                                                                                                    |
|                                                                                                    | T                                                                                                    | Dete: 01/02/2021-16:56:29<br>Numers Carta: ********* 0755<br>PERC CRAME FLATE LACOUSE OF DIA 6 rises                                                                                                    |
| gesteo                                                                                                    |                                                                                                    | ANULA PROSECU                                                                                                    |

ento Ricorda importo